**ONC** Oficina Nacional de Contrataciones

# Registro de incidencias

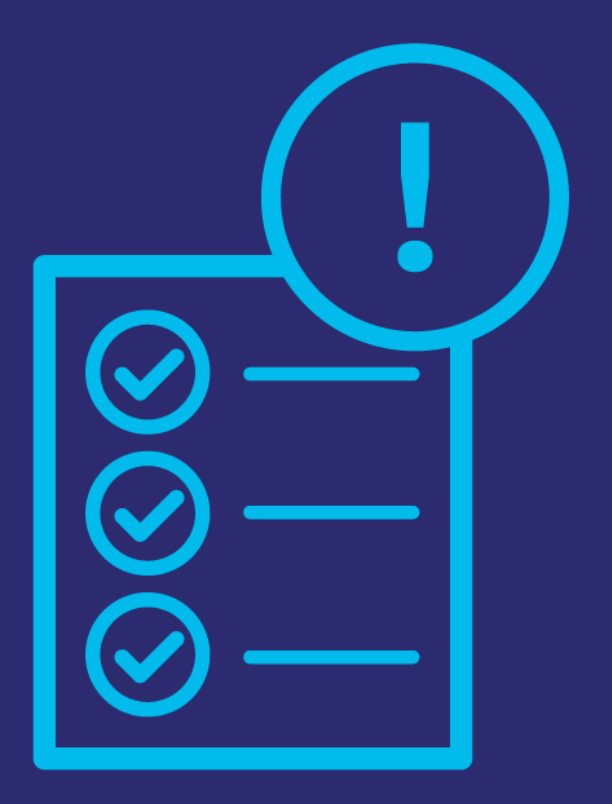

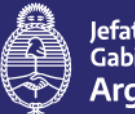

Jefatura de Gabinete de Ministros Argentina

Secretaría de Innovación Pública Instructivo

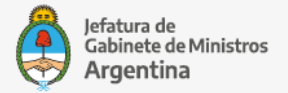

Oficina Nacional de Contrataciones

### **GENERACIÓN DE TICKETS DE CONSULTA**

El portal de incidencias del sitio CONTRAT.AR y COMPR.AR da soporte para las consultas de los interesados en inscribirse y actualizar en el Registro Nacional de Constructores y Firmas Consultoras de Obras Públicas.

En la pantalla principal del sitio <u>https://contratar.gob.ar</u> encontrarán, en el menú superior, la opción "Atención al usuario".

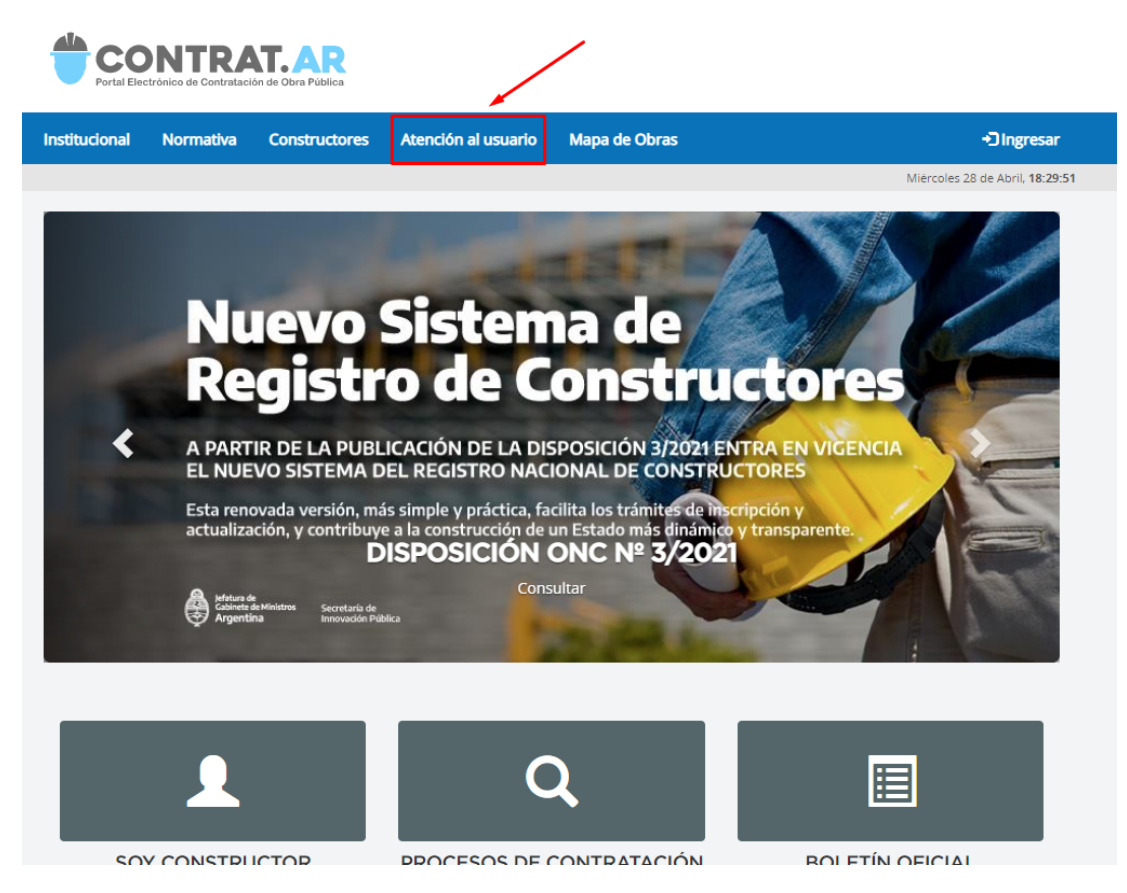

En la opción "Envíenos por favor un ticket aquí", presionando en la palabra "aquí" se dirigirán al sitio de incidencias.

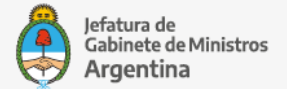

Secretaría de

Oficina Nacional Innovación Pública de Contrataciones

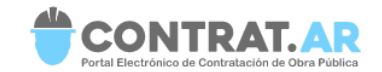

| Institucional                                      | Normativa                  | Constructores       | Atención al usuario | Mapa de Obras | +) Ingresar                     |  |  |  |  |  |
|----------------------------------------------------|----------------------------|---------------------|---------------------|---------------|---------------------------------|--|--|--|--|--|
|                                                    |                            |                     |                     |               | Miércoles 28 de Abril, 18:34:36 |  |  |  |  |  |
| Home > Atenció                                     | Home > Atencion al usuario |                     |                     |               |                                 |  |  |  |  |  |
| Contác                                             | Contáctenos                |                     |                     |               |                                 |  |  |  |  |  |
| Mesa de Ayuda y Registro Nacional de Constructores |                            |                     |                     |               |                                 |  |  |  |  |  |
| A Envienos por favor un ticket aquí                |                            |                     |                     |               |                                 |  |  |  |  |  |
|                                                    |                            |                     |                     |               |                                 |  |  |  |  |  |
| • Formulario                                       | Alta de Usuario            | <u>s CONTRAT.AR</u> |                     |               |                                 |  |  |  |  |  |

En caso de que sea la primera vez que se accede deberán crearse un usuario.

| Centro de ayuda                       |                             |                                                                        |  |  |  |  |  |
|---------------------------------------|-----------------------------|------------------------------------------------------------------------|--|--|--|--|--|
|                                       | Iniciar sesión              |                                                                        |  |  |  |  |  |
|                                       | Nombre de usuario           |                                                                        |  |  |  |  |  |
|                                       |                             | ¿No tiene un inicio de sesión?                                         |  |  |  |  |  |
|                                       | Contraseña                  | Registrarse para una cuenta a fin de generar y<br>comentar solicitudes |  |  |  |  |  |
|                                       |                             | Registrarse para una cuenta                                            |  |  |  |  |  |
|                                       | Iniciar sesión              | <b>\</b>                                                               |  |  |  |  |  |
|                                       | Mantener iniciada la sesión |                                                                        |  |  |  |  |  |
|                                       | ¿Olvidaste tu contraseña?   | 1                                                                      |  |  |  |  |  |
| Jira Service Desk (4.2.1) · Atlassian |                             |                                                                        |  |  |  |  |  |
|                                       | A ATLA                      | SSIAN                                                                  |  |  |  |  |  |
|                                       |                             |                                                                        |  |  |  |  |  |

#### **IMPORTANTE**

El usuario no es el mismo que se utiliza en CONTRAT.AR o en el sistema del Registro Nacional de Constructores. Es un usuario específico para esta aplicación, por ello si nunca enviaron un ticket, debe crearse un usuario.

Se solicitarán los siguientes datos:

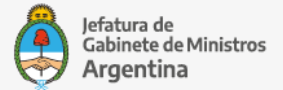

Oficina Nacional de Contrataciones

# Registrarse para una cuenta

Correo electrónico

Contraseña

Mostrar contraseña

Nombre completo

Por favor introduzca la palabra que se muestra debajo

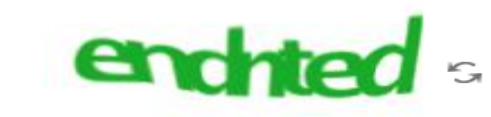

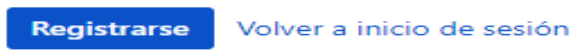

Una vez creado el usuario se encontrarán con el siguiente sitio:

| Centro de ayuda                                                                                                    | Incidencias | • 🕓 |
|----------------------------------------------------------------------------------------------------|-------------|-----|
| Centro de ayuda<br><b>Oficina Nacional de Contrataciones</b><br>Bienvenido. Puede generar una solicitud para la Oficina Nacional de Contrataciones a partir de las opciones<br>proporcionadas. |             |     |
| ¿Con qué necesita ayuda? Q                                                                                                    |             |     |
| Search help                                                                                                    |             |     |
| Proveedor Persona Física<br>Organismo Persona Jurídica                                                                                                    |             |     |

El sistema dará la opción de generar tickets tanto a Organismos Públicos, como a Proveedores (usuarios del Registro Nacional de Constructores).

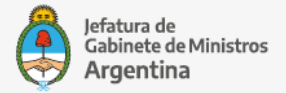

Oficina Nacional de Contrataciones

Las empresas inscriptas en el RNCYFCOP ingresarán en "Proveedor" y clickearán de acuerdo al tipo de personería, Persona Física o Persona Jurídica.

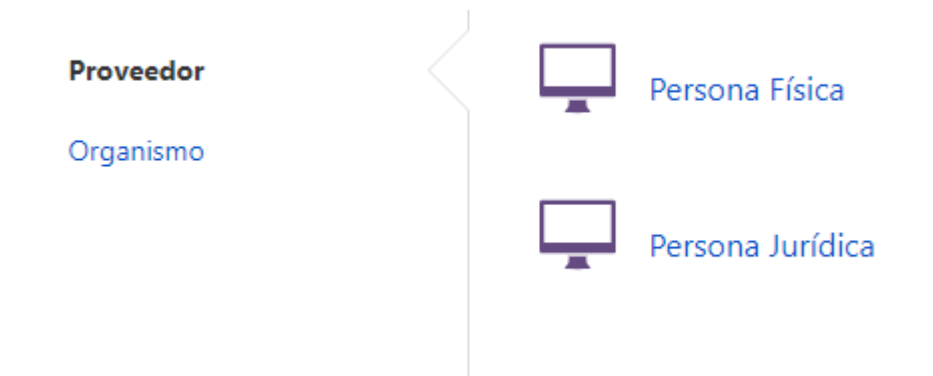

Si por ejemplo se ingresa con el carácter de "Persona Jurídica", nos va a aparecer un formulario, donde se solicitarán los siguientes datos:

- RESUMEN: título de la incidencia. Escribir brevemente cual es el inconveniente o consulta a realizar. Se solicita que este dato sea sumamente conciso y descriptivo.
- NOMBRE DE LA EMPRESA/ORGANIZACIÓN: consignar la razón social de la empresa, o nombre y apellido de la persona física. De tratarse de Personas Físicas, NO deben consignar el nombre de fantasía.
- CUIT DE LA EMPRESA/ORGANIZACIÓN: ingresar el CUIT del interesado. Se requiere que se complete obligatoriamente este dato para que el tratamiento sea más efectivo.
- MAIL INSTITUCIONAL: ingresar un email de contacto.
- TELÉFONO DE CONTACTO: consignar un número telefónico para que si el inconveniente resulta complejo y requiere que personal del Registro se contacte con la persona que está a cargo de la consulta realizada o inconveniente invocado.
- TIPO DE CONSULTA: se divide en las siguientes categorías:
  a) Consulta, b) Requerimiento c) Problema/Error.
  Utilizar el c) sólo cuando posean algún inconveniente informático que necesiten reportar.
- TEMA Y SUBTEMA: En Tema, siempre indicar "Sitio CONTRAT.AR". Es importante que coloquen esta etiqueta.
- DESCRIPCIÓN: describir el inconveniente a reportar, o la consulta que desean realizar.
- ADJUNTO: podrán adjuntar archivos o capturas de pantalla.

#### IMPORTANTE

Siempre que se reporte un error o inconveniente informático, deberán adjuntar captura de pantalla donde se visualice el problema que están experimentando. Sin esta documentación no se puede avanzar sobre la resolución del inconveniente.

Captura de pantalla no es lo mismo que una impresión desde el navegador, ya que la impresión no permite visualizar correctamente el formato del sitio web, y dar una respuesta puntual sobre el inconveniente que

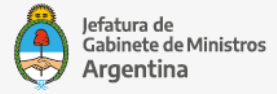

Oficina Nacional de Contrataciones

#### están teniendo.

| Centro de ayuda / Oficina Nacional de Contra<br>Persona Jurídica |                                    |
|------------------------------------------------------------------|------------------------------------|
| Resumen                                                          |                                    |
|                                                                  | Título descriptivo de su solicitud |
| Nombre de la Empresa/Organización                                |                                    |
| CUIT de la Empresa/Organización                                  |                                    |
| Mail Institucional                                               |                                    |
| Teléfono de contacto                                             |                                    |
|                                                                  |                                    |
| Tipo de petición                                                 |                                    |
| Ninguno                                                          |                                    |
| Tema y Subtema                                                   |                                    |
| Ninguno * Ninguno *                                              |                                    |
| Descripción                                                      |                                    |
|                                                                  |                                    |
|                                                                  |                                    |
| Adjunto (opcional)                                               |                                    |
| Arrastre y suelte archivos, pegue capturas de pantalla, o        |                                    |
| navegar                                                          |                                    |
| Crear Cancelar                                                   |                                    |

Una vez que se complete en su totalidad el formulario que se muestra arriba, se debe presionar en "Crear", y con ello el ticket se habrá generado. Se verá de la siguiente manera:

| Comentario sobre esta solicitud                             | No notificarme                                                     |
|-------------------------------------------------------------|--------------------------------------------------------------------|
|                                                             | < Compartir                                                        |
| vidad                                                       | Compartido con                                                     |
| OBSERVACION NOTIFICADA EN PDF.pdf <sup>®</sup> (3 kB)       | Instructivo Ticket<br>Creador<br>Mesa de Ayuda Comp<br>Responsable |
| Datos Recién                                                |                                                                    |
| Nombre de la Empresa/Organización<br>CONSULTA REGISTRO S.A. |                                                                    |
| CUIT de la Empresa/Organización<br>0000000001               |                                                                    |
| Mail Institucional<br>instructivoticket@gmail.com           |                                                                    |
| Teléfono de contacto<br>0000000001                          |                                                                    |
| Tipo de petición<br>Consulta                                |                                                                    |
| Tema y Subtema<br>Sitio CONTRAT.AR                          |                                                                    |
| Descripción<br>Buenas tardes                                |                                                                    |

En la parte superior de la incidencia podremos visualizar el número del ticket, el cual se precede de un código. Siempre los tickets enviados al RNCYFCOP tendrán delante la palabra "CONSD-" y a continuación el número que se le asignó.

También podrán consultar los movimientos del ticket.

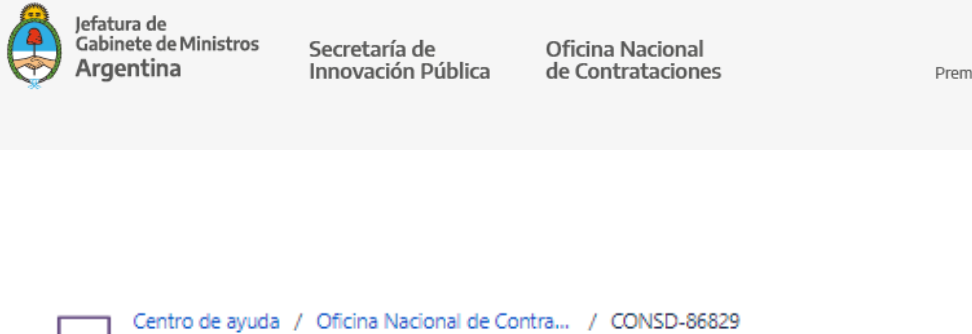

| Consulta sobre lo requerido en la observación noti            | ficada derivado                   |
|---------------------------------------------------------------|-----------------------------------|
| Comentario sobre esta solicitud                               | No notificarme                    |
|                                                               | < Compartir                       |
| Actividad                                                     | Compartido con                    |
| Flashede de la cellicitud escé e sus Decimetes en 17 decembre |                                   |
| El estado de la solicitud paso a ser Derivado. Recien ULTIMA  | Creador                           |
| El estado de la solicitud pasó a ser En Tratamiento. Recién   | Reg. Constructores<br>Responsable |

Recibirán la respuesta a la brevedad, y se les notificará al email del usuario que creó la incidencia. Se verá de la siguiente manera:

| CONSD-86829 Consulta sobre lo requerido en la observación notificada Recibidos ×                                                                  |   |   |  |  |  |  |  |
|----------------------------------------------------------------------------------------------------|---|---|--|--|--|--|--|
| PABLO IGNACIO LESCANO <mayuda@gde.gob.ar> 19:06 (hace 0 minutos) ☆</mayuda@gde.gob.ar>                                                            | * | : |  |  |  |  |  |
| PABLO IGNACIO LESCANO comentó:                                                                                                    |   |   |  |  |  |  |  |
| Estimados                                                                                                    |   |   |  |  |  |  |  |
| Deberán enviar el balance legalizado ante el Consejo Profesional de Ciencias Económicas ya que l<br>solicitó corregir requiere una rectificación. |   |   |  |  |  |  |  |
| Atte.<br>Mesa de Ayuda<br>Oficina Nacional de Contrataciones<br>Secretaría de Innovación Pública<br>Jefatura de Gabinete de Ministros             |   |   |  |  |  |  |  |
| Ver solicitud · Apagar las notificaciones de esta petición                                                                                        |   |   |  |  |  |  |  |
| Esto está compartido con Instructivo Ticket.                                                                                                    |   |   |  |  |  |  |  |
| Centro de ayuda, powered by Jira Service Desk, sent you this message.                                                                             |   |   |  |  |  |  |  |
|                                                                                                    |   |   |  |  |  |  |  |

# ATENCIÓN

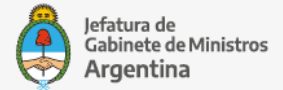

Oficina Nacional de Contrataciones

El email recibido fue enviado por una casilla de emails de uso interno del sistema de incidencias, y se utiliza para notificaciones automáticas.

NO RESPONDER EL EMAIL. Si responden el mismo no obtendrán respuesta, debido a que no es una casilla destinada a recibir consultas.

Deberán ingresar, desde el botón inferior del email "Ver solicitud".

A continuación los llevará a iniciar sesión en el sistema de incidencias y allí podrán ver la respuesta y realizar una nueva consulta si así lo desean.

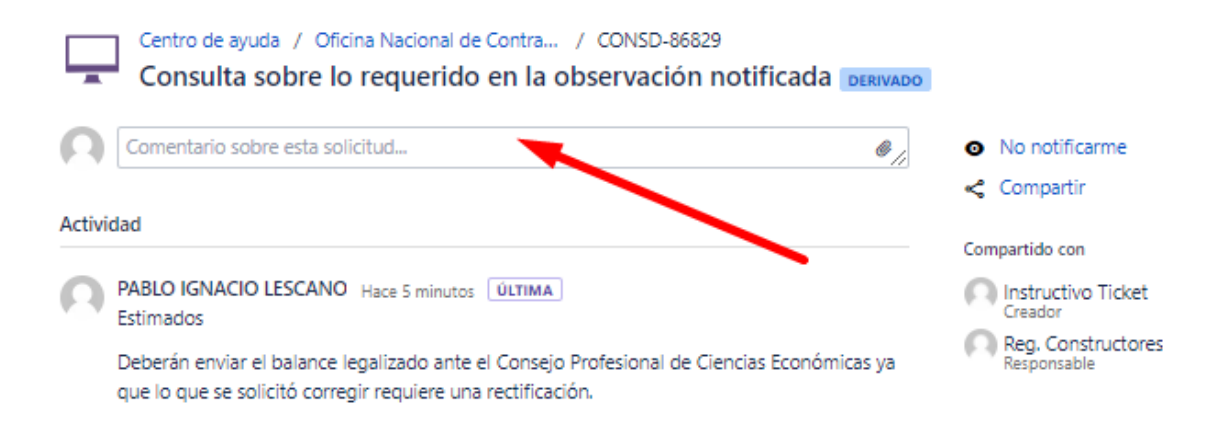

Allí verán la misma respuesta, y si quieren podrán realizar un comentario, consultando alguna cuestión más.

Las nuevas consultas y respuestas sobre el mismo tema siempre se realizan de esta manera:

- 1) Se recibe la respuesta del RNCYFCOP por email.
- 2) Se ingresa al sitio de incidencias.
- 3) Se busca el ticket en cuestión.
- 4) Se realiza un nuevo comentario desde el sistema de tickets.

#### ACLARACIÓN

Por favor, se solicita no generar más de 1 ticket reportando el mismo inconveniente o realizando la misma consulta, o para realizar nuevas consultas sobre el mismo tema.

Todo lo que se trate del mismo tema se consulta sobre el mismo ticket, realizando nuevos comentarios sobre este..

El envío de múltiples tickets:

- No acelera la respuesta de parte del RNCYFCOP
- No brinda fluidez en la comunicación

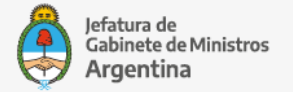

Oficina Nacional de Contrataciones

# **BÚSQUEDA DE TICKETS Y REAPERTURA**

En caso de querer buscar un ticket finalizado anteriormente, podrán hacerlo ingresando con su usuario y contraseña al sitio de Incidencias, y dirigiéndose arriba a la derecha a "Incidencias", y luego a "Mis solicitudes".

|                   |                       | Incidencia | as ( | • |
|-------------------|-----------------------|------------|------|---|
| _                 | Mis solicitudes       |            |      |   |
|                   | Todas las solicitudes |            |      |   |
|                   |                       |            |      |   |
|                   |                       |            |      |   |
|                   |                       |            |      |   |
| de Contrataciones |                       |            |      |   |
|                   |                       |            |      |   |

Encontrarán una serie de filtros para poder buscar por distintos criterios, y una vez encontrado el ticket, ingresar haciendo clic en el número del ticket.

| 1-1 de 1             |                  |            |                          |               |           |                     |         |            |            |               |       |
|----------------------|------------------|------------|--------------------------|---------------|-----------|---------------------|---------|------------|------------|---------------|-------|
| <b>_</b>             | CONSD-86829      | Consulta s | sobre lo requerido en la | observación n | otificada | Oficina Nacional d  | le Cont | rataciones | RESUELTO   | Instructivo T | ïcket |
| Тіро                 | Referencia       | Resumen    |                          |               |           | Oficina de servicio |         |            | Estado     | Solicitante   |       |
| Solicitud            | des cerradas     | ~          | Creado por mí            | *             | Cualquie  | r Tipo de pedido    | ~       | Buscar so  | olicitudes |               | Q     |
| Centro de<br>Incider | e ayuda<br>ncias |            |                          |               |           |                     |         |            |            | 🟦 Exp         | ort 🗸 |

Por ejemplo, en la siguiente captura veremos un ticket que ya está resuelto y cerrado. Sin embargo se puede realizar un nuevo comentario para volver a hacer una consulta sobre el mismo tema y la Mesa de Ayuda reabrirá el mismo y lo derivará al Registro Nacional de Constructores para dar respuesta.

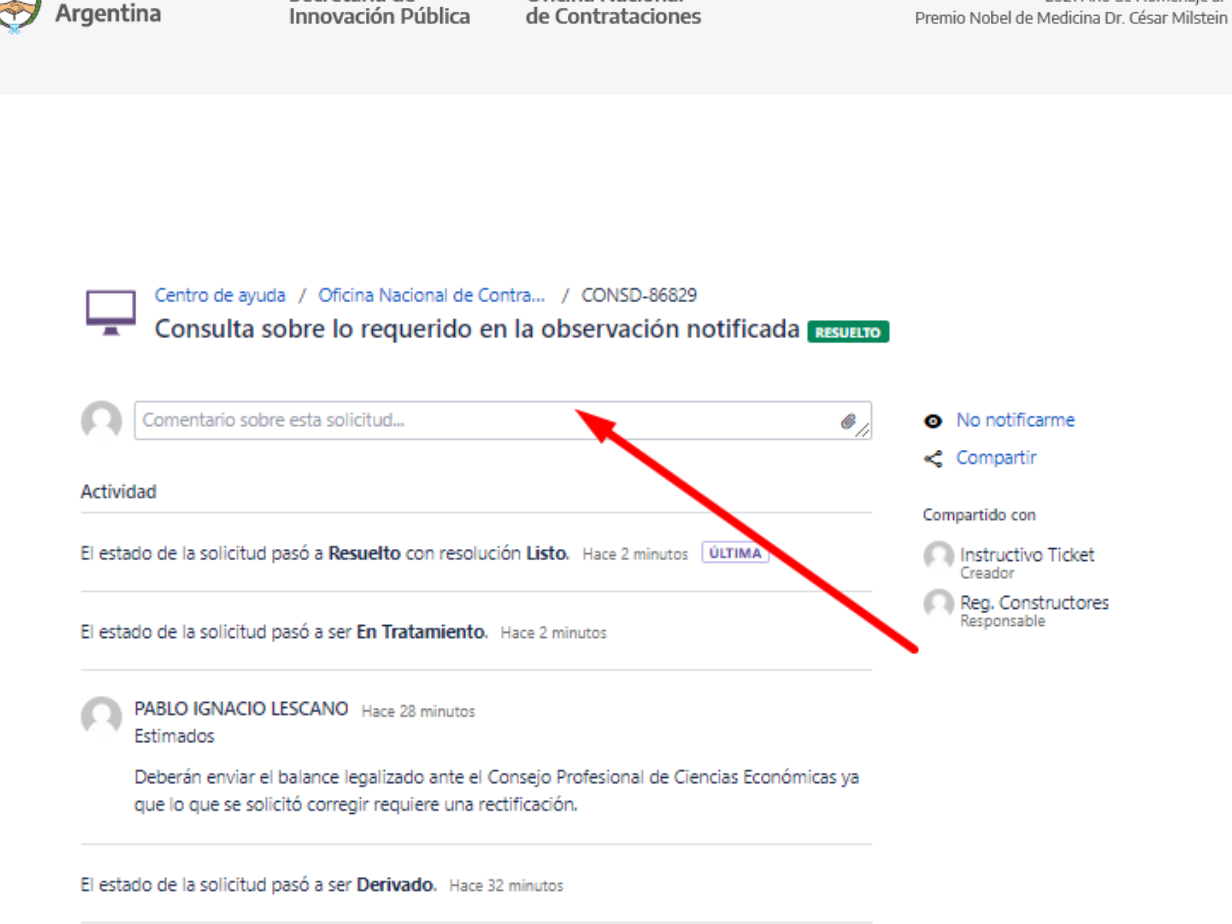

Oficina Nacional

2021 Año de Homenaie al

Jefatura de Gabinete de Ministros

Secretaría de

En caso de no obtener respuesta pasados unos días, o no ver movimiento en el ticket, y el tema requiere una rápida resolución, enviar un email consultando a la casilla: <u>oncregistrodeconstructores@jefatura.gob.ar</u>.

No se responderán consultas si no hay un ticket abierto, ni tampoco se dará una respuesta diferente a la obtenida por ticket.

En caso de tener más dudas sobre el tema consultado o reportado, o requerir más detalles, siempre deben comentar sobre el ticket.

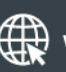

www.argentina.gob.ar/jefatura/innovacion-publica/oficina-nacional-de-contrataciones-onc

# Argentina unida

Oficina Nacional de Contrataciones Secretaría de Innovación Pública

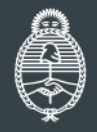

Jefatura de Gabinete de Ministros Argentina